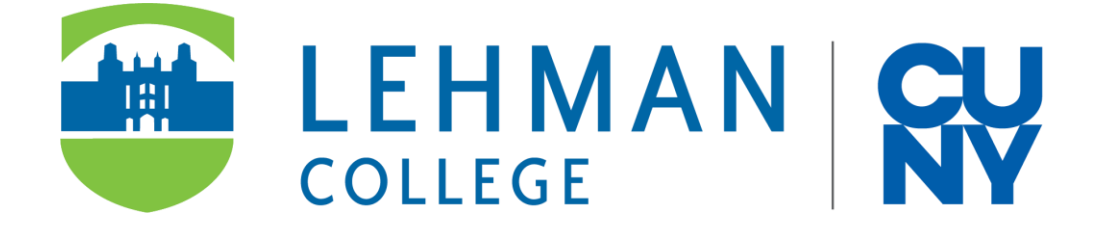

# Undergraduate Traditional/Online RN-BS Application Step-By-Step Guide

**INFORMATION TECHNOLOGY/NURSING DEPARTMENT** 

## UNDERGRADUATE TRADITIONAL/ONLINE RN-BS APPLICATION STEP-BY-STEP GUIDE

### PURPOSE

The purpose of this document is to provide a step-by-step guide on how to submit a new application electronically for the Undergraduate Traditional or Online RN-BS Program using Lehman 360.

### AUDIENCE

Lehman students who meet the requirements to apply for the Undergraduate Traditional or Online RN-BS Program.

#### **USER EXPERIENCE**

This process allows for initiation of an application to be submitted to the Undergraduate Traditional or Online RN-BS Program, as well as to see the status of a previously submitted application.

#### **NEED HELP?**

If you need login or other technical assistance with the form, please contact the IT Help Desk:

By email at <u>help.desk@lehman.cuny.edu</u>

If you need assistance with the application process or requirements, please contact the Nursing Department:

By email at <u>nursing.department@lehman.cuny.edu</u>

#### **ACCESSING LEHMAN 360**

From a Browser:

- 1) Go to the Lehman 360 website at <a href="https://lehman360.lehman.edu/">https://lehman360.lehman.edu/</a>
- 2) On the login page, enter your Lehman Account username and password.

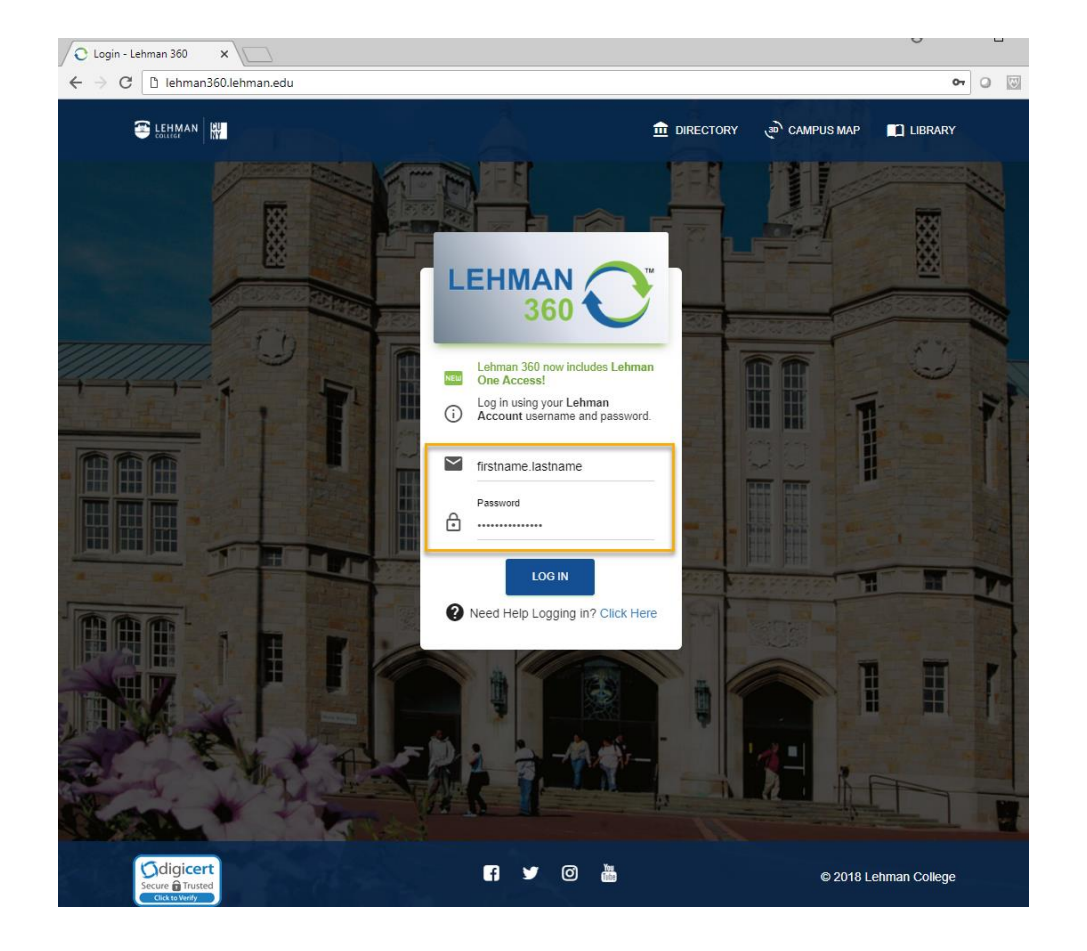

Note: You can also access Lehman 360 from the Lehman Mobile app.

#### **SUBMITTING A NEW APPLICATION:**

1) Once logged into Lehman 360, click on the **Nursing Department** section in the left navigation menu. Then, click on **RN Traditional/Online Form**.

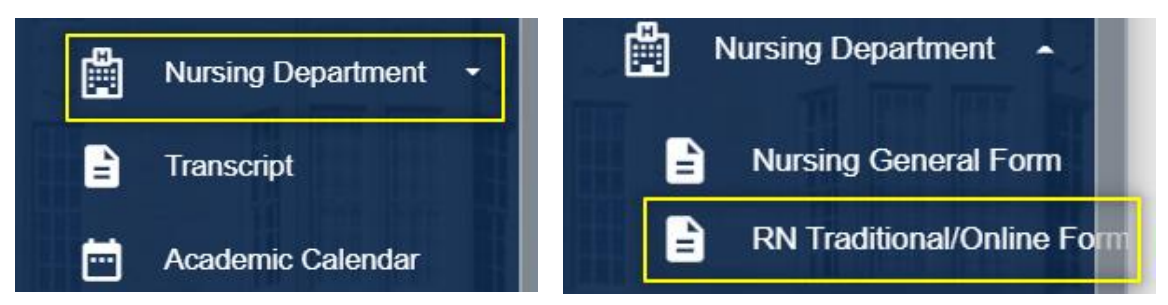

2) Next, you will see a message explaining the process and requirements of the application. Click **Continue** to proceed to the form.

| Undergraduate Traditional/Online RN-BS Application                                                                                                    |  |  |  |  |  |
|----------------------------------------------------------------------------------------------------|--|--|--|--|--|
| The Undergraduate RN-BS Application to apply for the <b>Traditional</b> on-campus classes ( <b>now remote</b> ) or the <b>Online</b> program is now available. This application is in addition to the application to Lehman College. Students must be accepted to Lehman College before submitting this application to the Department of Nursing. To submit an application to the Lehman College Department of Nursing Traditional or Online RN-BS Program, applicants must have the following for eligibility: |  |  |  |  |  |
| <ul> <li>An Associate Degree in Nursing from a registered and accredited nursing program or a<br/>Diploma in Nursing with a GPA of 2.5 or greater;*</li> </ul>                                                                                                    |  |  |  |  |  |
| <ul> <li>An unencumbered nursing license as a registered professional nurse currently registered<br/>in New York State;</li> </ul>                                                                                                    |  |  |  |  |  |
| <ul> <li>Official transcript (s) from all schools attended with evidence of a college level Chemistry<br/>course, including both a lecture and a lab totaling at least 4 credits, or chemistry taken in<br/>a state approved nursing program (or its foreign equivalent), or successful completion of<br/>the following courses at Lehman College:</li> </ul>                                                                                                    |  |  |  |  |  |
| CHE 114: Essentials of General Chemistry: 3 Credits                                                                                                    |  |  |  |  |  |
| <ul> <li>MATH 126 (Quantitative Reasoning) or higher (or the equivalent) for Online RN-<br/>BS</li> </ul>                                                                                                    |  |  |  |  |  |
| <ul> <li>Foundation Course HIN 268: Human Growth and Development: 3 Credits (or equivalent<br/>course which covers growth and development through the life span.)</li> </ul>                                                                                                    |  |  |  |  |  |
| Associate of Applied Science (A.A.S) Degree holders applying to the <b>Online RN-BS program</b> must <b>also</b> have:                                                                                                    |  |  |  |  |  |
| Math 126 (Quantitative Reasoning) or higher (or the equivalent)                                                                                                    |  |  |  |  |  |
| Note:                                                                                                    |  |  |  |  |  |
| <ul> <li>*Foreign student transcripts will be evaluated individually.</li> <li>The Department of Nursing will not accept CR/NC grades for prerequisite courses.</li> </ul>                                                                                                    |  |  |  |  |  |
|                                                                                                    |  |  |  |  |  |

#### Undergraduate Traditional/Online RN-BS Application Step-By-Step Guide

3) Proceed to fill out all the required fields on the form after carefully reading all instructions shown.

| Unde               | ergraduate Tra             | ditional/Onli           | ne RN-BS Applicatio  | on            |
|--------------------|----------------------------|-------------------------|----------------------|---------------|
| _                  | 0                          |                         |                      |               |
| Application Term:  |                            |                         |                      |               |
| Application Type:  | O Traditional              | Online                  |                      |               |
|                    |                            |                         |                      |               |
| REGISTERED NU      | IRSE LICENSE IN            | IFORMATION: *           | :                    |               |
| License Expiration | mm/dd/vvvv                 |                         |                      | -             |
| Upload Registered  | Nurse License              | Choose File No          | o file chosen        |               |
|                    |                            |                         |                      |               |
| STUDENT PROFI      | LE:                        |                         |                      |               |
| Term Admitted to I | ehman College:             |                         |                      |               |
| Name:              | eninan conege.             |                         | _                    |               |
| Gender:            | D                          | ate of Birth:           |                      |               |
| Tel (Cell):        |                            | Tel (Home):             |                      |               |
| Lehman Email:      |                            |                         |                      |               |
| Personal Email:    |                            |                         |                      |               |
| Mailing Address:   |                            |                         |                      |               |
|                    |                            |                         |                      |               |
| EDUCATION: (Pleas  | se List ALL Educational In | stitutions You Attended | l After High School) | Degree Ferred |
| College/University | Earned Credits             | Major                   | mm/dd/yyyy           |               |
|                    |                            |                         | mm/dd/vvvv           |               |
|                    |                            |                         | mm/dd/www            |               |
|                    | 1                          |                         |                      |               |
|                    |                            |                         | mm/dd/yyyy           |               |
|                    |                            |                         | mm/dd/yyyy           |               |
|                    |                            |                         |                      |               |

| School Address:                                                                                                    |   |
|----------------------------------------------------------------------------------------------------|---|
|                                                                                                    |   |
|                                                                                                    | - |
| O Diploma O Associate Degree Date of Graduation mm/dd/yyyy                                                                                                    |   |
| Have you completed an equivalent Human Growth and Development Course?                                                                                                    |   |
| ⊖Yes ⊖No                                                                                                    |   |
| REGISTERED NURSE PROFILE:                                                                                                    |   |
| Are you currently employed as a Nurse? $\bigcirc$ Yes $\bigcirc$ No                                                                                                    |   |
| Employer's Name                                                                                                    |   |
| Current Job Title                                                                                                    |   |
| Department                                                                                                    |   |
| Number of vears employed                                                                                                    |   |
| Number of years employed                                                                                                    |   |
| Position Status O Full-time O Part-time                                                                                                    |   |
| Position Status O Full-time O Part-time                                                                                                    |   |
| Position Status O Full-time O Part-time<br>Please describe your responsibilities as a nurse:                                                                                                    |   |
| Position Status O Full-time O Part-time Please describe your responsibilities as a nurse:                                                                                                    |   |
| Position Status O Full-time O Part-time<br>Please describe your responsibilities as a nurse:<br>Please type your response                                                                                      |   |
| Position Status O Full-time O Part-time<br>Please describe your responsibilities as a nurse:<br>Please type your response                                                                                      |   |
| Position Status O Full-time O Part-time<br>Please describe your responsibilities as a nurse:<br>Please type your response                                                                                      |   |
| Position Status O Full-time O Part-time<br>Please describe your responsibilities as a nurse:<br>Please type your response                                                                                      |   |
| Position Status O Full-time O Part-time Please describe your responsibilities as a nurse: Please type your response Certification                                                                              |   |
| Position Status O Full-time O Part-time Please describe your responsibilities as a nurse: Please type your response Certification                                                                              |   |
| Position Status O Full-time O Part-time Please describe your responsibilities as a nurse: Please type your response Certification                                                                              |   |
| Position Status O Full-time O Part-time Please describe your responsibilities as a nurse: Please type your response Certification                                                                              |   |
| Position Status O Full-time O Part-time Please describe your responsibilities as a nurse: Please type your response Certification                                                                              |   |
| Position Status O Full-time O Part-time Please describe your responsibilities as a nurse: Please type your response Certification                                                                              |   |
| Position Status O Full-time O Part-time Please describe your responsibilities as a nurse: Please type your response Certification Strengths (Areas you consider yourself an expert): Please type your response |   |

4) After completing all required fields in the form, proceed to enter your full name as a **Signature**, include a **Date** and **Submit** your application.

| Profess                                                                | sional Organizations (List memberships):                                                                                                    |                                                                                                    |                                                                                                    |
|------------------------------------------------------------------------|----------------------------------------------------------------------------------------------------|----------------------------------------------------------------------------------------------------|----------------------------------------------------------------------------------------------------|
|                                                                        |                                                                                                    |                                                                                                    |                                                                                                    |
|                                                                        |                                                                                                    |                                                                                                    |                                                                                                    |
| Areas (                                                                | of Interest in Nursing                                                                                                    |                                                                                                    |                                                                                                    |
| •                                                                      |                                                                                                    |                                                                                                    |                                                                                                    |
| •                                                                      |                                                                                                    |                                                                                                    |                                                                                                    |
| Techno<br>Con                                                          | logy/Digital Experience<br>nputer Skills (e.g. Microsoft Word, Ex                                                                                                    | cel, etc.) O                                                                                                    | Yes O No                                                                                                    |
| • Diac<br>• Pati                                                       | ent Electronic Medical Records                                                                                                    | ∕es ⊖No                                                                                                    |                                                                                                    |
| <ul> <li>Digi</li> </ul>                                               | tal Clinical Experience O Yes O                                                                                                    | No                                                                                                    |                                                                                                    |
| • Oth                                                                  | er ( <sub>Explain</sub> ):                                                                                                    |                                                                                                    |                                                                                                    |
| Please                                                                 | type your response                                                                                                    |                                                                                                    |                                                                                                    |
| Do y<br>Stud                                                           | you have access to the Internet OY                                                                                                    | ′es ○No                                                                                                    |                                                                                                    |
| I here<br>conta<br>docur<br>Progr<br>comp<br>my ac<br>nursir<br>I risk | by certify that I read and understand<br>ined in this document. I understand the<br>ment requirements and deadlines to be<br>am at Lehman College. I certify that the<br>lete. I understand that if I misreprese<br>dmission to the nursing program. Furthe<br>and program and it is later determined<br>removal from the nursing program. | the Instructio<br>hat I am resp<br>be considered<br>the informatio<br>ant or withhold<br>ther, I underst<br>that I misrepr | ons and application process<br>onsible for meeting all eligibility and<br>d for admission to the RN-BS<br>on I have supplied is accurate and<br>d any information, I may jeopardize<br>tand that if I am admitted to the<br>resented or withheld any information, |
|                                                                        | Student Signature *                                                                                                    |                                                                                                    | Date                                                                                                    |
|                                                                        |                                                                                                    |                                                                                                    | 01/06/2021                                                                                                    |
|                                                                        | Type Your Full Name                                                                                                    | SUBMIT                                                                                                    |                                                                                                    |

---- End of Document ----